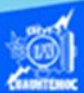

## Insertar función máximo

- 1.- Abrir el libro de trabajo llamado G2IVEHumbertoDB.xlsx
- 2.- Ir a la hoja de cálculo, conocida como venta de autos.

| Función senoidal | Venta de autos |  |
|------------------|----------------|--|
|                  |                |  |

3.- Colocar el puntero en la celda B12.

4.- Escribir en dicha celda, el texto "Auto con más demanda = ".

5.- Seleccionar las celdas B12:CF12, y dar un clic en el icono de combinar y centrar, además dar un clic en icono alineación derecha, para ubicar el texto adecuadamente, como se muestra en la imagen.

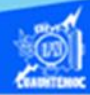

| В          | C             | D                 |  |  |
|------------|---------------|-------------------|--|--|
|            |               | Venta de au       |  |  |
| Modelo     | Año           | Unidades vendidas |  |  |
| Gol        | 2015          | 93                |  |  |
| T-Suru     | 2015          | 95                |  |  |
| lbiza      | 2015          | 65                |  |  |
| Fiesta     | 2015          | 70                |  |  |
| Attitude   | 2015          | 90                |  |  |
| Matiz      | 2015          | 98                |  |  |
| Auto con m | nás demanda = |                   |  |  |

6.- Ubicar el punto de inserción en la celda D12, en la cual se obtiene la cantidad máxima, que nos indica cual auto tiene más demanda.

7.- Dar un clic en la flecha hacia abajo del icono de autosuma localizado en la cinta de opciones llamada inicio.

8.- Seleccionar la función máximo del menú desplegable.

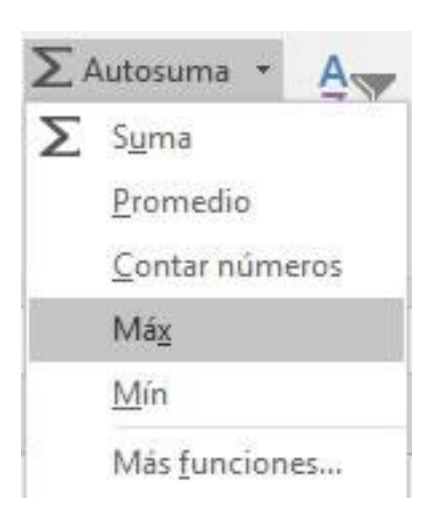

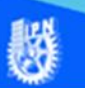

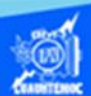

9.- Al momento de seleccionar la palabra Max, automáticamente en la celda D12 se inserta la función máximo, junto con los paréntesis y el argumento, que consiste en el rango de celdas D6:D11, las cuales contienen las unidades vendidas de cada marca de automóvil, en un momento dado que el rango de celdas propuesto por la computadora no coincida con las celdas que tienen el argumento deseado, se tiene que teclear manual.

10.-Oprimir tecla enter para aceptar la función máximo propuesta por la computadora.

| $\times \checkmark f_x$ | =MAX(D6:D1 | =MAX(D6:D11)      |  |  |  |  |
|-------------------------|------------|-------------------|--|--|--|--|
| В                       | С          | D                 |  |  |  |  |
|                         |            | Venta de au       |  |  |  |  |
| Modelo                  | Año        | Unidades vendidas |  |  |  |  |
| Gol                     | 2015       | <mark>93</mark>   |  |  |  |  |
| T-Suru                  | 2015       | 95                |  |  |  |  |
| lbiza                   | 2015       | 65                |  |  |  |  |
| Fiesta                  | 2015       | 70                |  |  |  |  |
| Attitude                | 2015       | 90                |  |  |  |  |
| Matiz                   | 2015       | <mark>98</mark>   |  |  |  |  |
| Auto con más demanda =  |            | =MAX(D6:D11)      |  |  |  |  |

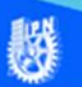

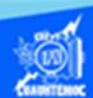

11.- Seleccionar la celda D12, observar la cantidad máxima de unidades vendidas por una determinada marca, mostrar las preferencias del cliente, hacia los autos compactos.

12.- Aplicar un formato de negritas al texto de "Auto con más demanda" y al resultado obtenido para que resalte del resto del contenido de la hoja de cálculo llamada venta de autos, se muestra la apariencia final en la siguiente imagen.

| B  | .2 *                        | $\times \checkmark f_x$ | Auto con más demanda = |                   |                     |                 |                 |  |  |  |
|----|-----------------------------|-------------------------|------------------------|-------------------|---------------------|-----------------|-----------------|--|--|--|
|    | A                           | В                       | С                      | D                 | E                   | F               | G               |  |  |  |
| 1  |                             |                         |                        |                   |                     |                 |                 |  |  |  |
| 2  |                             |                         |                        |                   |                     |                 |                 |  |  |  |
| 3  | Venta de autos              |                         |                        |                   |                     |                 |                 |  |  |  |
| 5  | Marca                       | Modelo                  | Año                    | Unidades vendidas | Precio de la unidad | IVA             | Total           |  |  |  |
| 6  | Volkswagen                  | Gol                     | 2015                   | 93                | \$155,400.00        | \$2,312,352.00  | \$16,764,552.00 |  |  |  |
| 7  | Nissan                      | T-Suru                  | 2015                   | 95                | \$132,500.00        | \$2,014,000.00  | \$14,601,500.00 |  |  |  |
| 8  | Seat                        | Ibiza                   | 2015                   | 65                | \$178,200.00        | \$1,853,280.00  | \$13,436,280.00 |  |  |  |
| 9  | Ford                        | Fiesta                  | 2015                   | 70                | \$182,200.00        | \$2,040,640.00  | \$14,794,640.00 |  |  |  |
| 10 | Dodge                       | Attitude                | 2015                   | 90                | \$157,900.00        | \$2,273,760.00  | \$16,484,760.00 |  |  |  |
| 11 | General Motor               | Matiz                   | 2015                   | 98                | \$98,400.00         | \$1,542,912.00  | \$11,186,112.00 |  |  |  |
| 12 | 2 Auto con más demanda = 98 |                         |                        | Tota              | al de ventas =      | \$87,267,844.00 |                 |  |  |  |